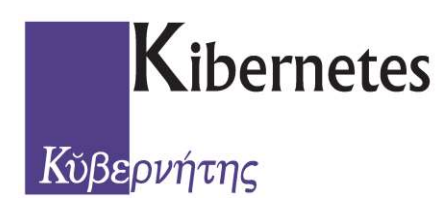

## Documentazione

Revisione Dinamica Ordinaria I Tornata

## CANCELLAZIONI

# Servizio Elettorale

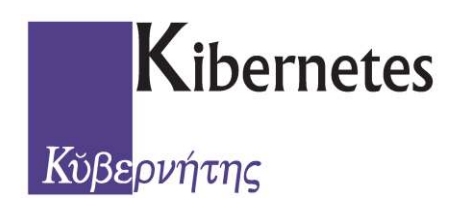

#### **Revisione Dinamica Ordinaria I° Tornata**

Prima di aprire la Revisione effettuare la Stampa della VERIFICA DEL CORPO ELETTORALE ad inizio operazioni, dal menù *ELETTORALE* selezionare la scelta *Stampe* poi *Stampe Numeriche* e infine *Totali per sezione* come riportato di seguito:

|         |            |            |                |                  | 2       |              |              | Progetto I        | Inte Demo | grafici          |        |         |
|---------|------------|------------|----------------|------------------|---------|--------------|--------------|-------------------|-----------|------------------|--------|---------|
|         | Elettorale | Revisio    | oni Semestrali | Revisioni Dinami | che Re  | visioni Stra | ordinarie A  | Ibi Revisione Alb | i Liste A | ggiunte Registi  | 1      |         |
| Cittadi | no Compa   | A rtimento | Compartimento  | Compartimento    | Verbali | Stampe       | Registro Da  | ti Certificazioni | Emissio   | ne Manutenzione  | Stampa | Emi:    |
|         | Carro      | Service -  | is official    | Elettorale       |         | List         | e Sezionali  |                   | +         | Tessere          |        |         |
| ANAGRA  | AFE ELET   | TORALE     | STATO CIVILE   | CENSIMENTO       |         | List         | e Generali   |                   |           | mercoledi        |        | giovedi |
| Revis   | sioni      |            |                |                  |         | Star         | npe Numerich | e                 | • 1       | Totali per Sezio | ie     |         |

Selezionare poi (solo se la verifica corrisponde ai totali del verbale dell'ultima revisione chiusa) la scelta *Revisioni Dinamiche*:

|       |            |               |          |              |           |                 |           |      | Progetto En    | te Demografici |          |
|-------|------------|---------------|----------|--------------|-----------|-----------------|-----------|------|----------------|----------------|----------|
| P     | Elettorale | Revisioni Sen | nestrali | Revisioni Di | namiche   | Revisioni Strad | ordinarie | Albi | Revisione Albi | Liste Aggiunte | Registri |
| Avvio | Vanuteria  | ne Chiudi     | Stampa   | Avvio        | Manutenzi | one Chiudi      | Stampa    |      |                |                |          |
|       | 1 Te       | ornata        |          |              | ПТ        | ornata          |           |      |                |                |          |

Cliccare quindi sul tasto **AVVIO** e fornire i dati del Verbale di approvazione della Revisione:

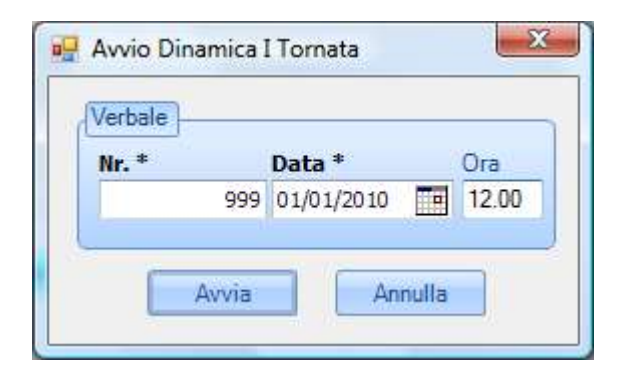

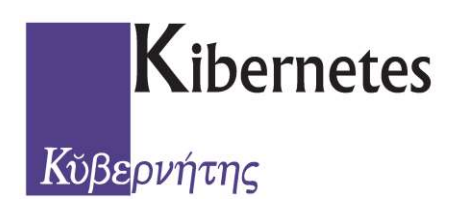

In caso la Semestrale precedente fosse rimasta ancora aperta verrà segnalato a video il presente messaggio:

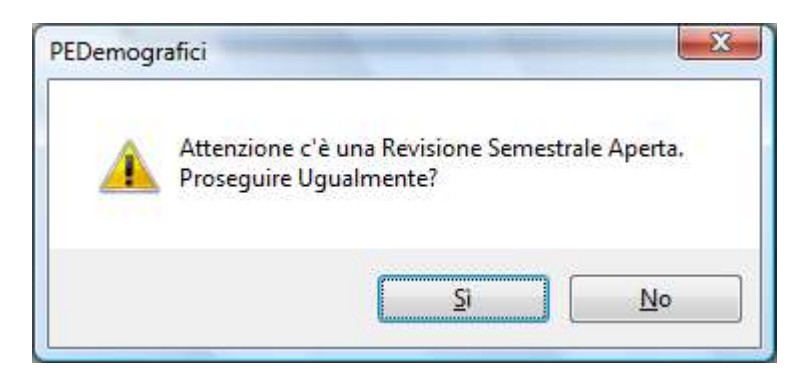

(quindi stoppare immediatamente l'operazione di Avvio e provvedere a chiudere la Semestrale e riprendere le istruzioni dall'inizio)

Il messaggio corretto di apertura della Dinamica di l° tornata sarà simile al seguente:

| _                                                                 | (DOK) (Annulla)                                                                            |      |
|-------------------------------------------------------------------|--------------------------------------------------------------------------------------------|------|
|                                                                   | Dettagli Elaborazione                                                                      | *    |
| Dinamica I<br>Decesso:<br>Emigrazior<br>di cui per<br>Perdita Cit | Tomata Avviata con 149 Cittadini di<br>75<br>ne: 74<br>r Liste Aggiunte: 0<br>tadinanza: 0 | cui: |

A questo punto sul tasto **STAMPA** potremmo produrre gli **Elenchi di controllo** per verificare la corretta presenza dei cittadini in Revisione:

|                                                                                      |                                                                                                    | PR                                                  | ogetto Ente Demogra                                                                                                    | lici                                                                                                    |                                                                                                    |
|--------------------------------------------------------------------------------------|----------------------------------------------------------------------------------------------------|-----------------------------------------------------|----------------------------------------------------------------------------------------------------|----------------------------------------------------------------------------------------------------|----------------------------------------------------------------------------------------------------|
| nestrali Revisioni Dinamiche Revisio                                                 | oni Straordinarie                                                                                                    | Albi Revisi                                         | one Albi Liste Aggiu                                                                                                    | unte Registri                                                                                                    |                                                                                                    |
| Stampa Avvio Manutenzione                                                            | Chiudi Stampa                                                                                                    |                                                     |                                                                                                    |                                                                                                    |                                                                                                    |
| Elenchi di controllo                                                                 | 🚊 Maschi                                                                                                    |                                                     |                                                                                                    |                                                                                                    |                                                                                                    |
| Verbali e Allegati 🕨 🕨                                                               | 🚊 Femminile                                                                                                    |                                                     | martedi                                                                                                    | mercoledì                                                                                                    | giovedi                                                                                                    |
| 🚊 Modello 6D                                                                         |                                                                                                    | 27 agosto                                           | 28                                                                                                    | 29                                                                                                    | 30                                                                                                    |
| <ul> <li>Elenco Tessere Revocate</li> <li>Lettera di trasmissione verbali</li> </ul> |                                                                                                    |                                                     |                                                                                                    |                                                                                                    |                                                                                                    |
|                                                                                      | estrali Revisioni Dinamiche Revisi<br>Stampa Avvio Manutenzione<br>Elenchi di controllo<br>Verbali e Allegati<br>Modello 6D<br>Elenco Tessere Revocate<br>Elenco Tessere Revocate | estrali Revisioni Dinamiche Revisioni Straordinarie | estrali Revisioni Dinamiche Revisioni Straordinarie Albi Revisi<br>Stampa Avvio Manutenzione Chiudi Stampa<br>Elenchi di controlto | estrali Revisioni Dinamiche Revisioni Straordinarie Albi Revisione Albi Liste Aggiu<br>Stampa Avvio Manutenzione Chiudi Stampa<br>Elenchi di controllo | estrali Revisioni Dinamiche Revisioni Straordinarie Albi Revisione Albi Liste Aggiunte Registri<br>Stampa<br>Stampa<br>Elenchi di controllo<br>Verbali e Allegati<br>Modello 6D<br>Elenco Tessere Revocate<br>Elenco Tessere Revocate<br>E |

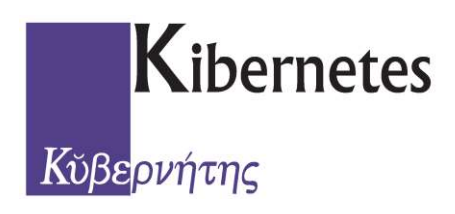

Per eliminare cittadini dalla revisione dinamica

Cliccare quindi sul tasto **MANUTENZIONE** per eventualmente togliere/aggiungere cittadini dall'archivio della Revisione:

|       |                |             |          |              |          |           | 6             |      | Progetto En    | te Demografici |          |
|-------|----------------|-------------|----------|--------------|----------|-----------|---------------|------|----------------|----------------|----------|
| 9     | Eletterale Rev | vision: Ser | nestrali | Revisioni Di | namiche  | Revisioni | Straordinarie | Albi | Revisione Albi | Liste Aggiunte | Registri |
| -     | 3              | 3           | 3        | 1            | 8        |           |               |      |                |                |          |
| Avvio | Manutenzione   | Chiudi      | Stampa   | Avvio        | Manutera | zione Chi | udi Stamp     | 3    |                |                |          |
| L .   | LTorna         | ta          |          |              | Ш        | Tornata   |               |      |                |                |          |

Per Eliminare cittadini utilizzare il tasto **CANCELLA ( "X" rossa)** dopo aver selezionato il cittadino interessato, evidenziandolo di arancione:

| gnome        | Time          |             | Nome       |             |       |              | riterio Data      |                       |
|--------------|---------------|-------------|------------|-------------|-------|--------------|-------------------|-----------------------|
| :550         | Про           |             | •          |             | Cerca |              | Fino al 💽 28/08/: | 2012 🔳                |
| 🖂 🗙 Filtr    | a             | su Tipo     | • 💎        | 1           |       | 1            |                   |                       |
| dice         | Тіро          | Motivo      | Cognome    | Nome        | Sesso | Data Nascita | Comune<br>Nascita | Comune A<br>Originale |
| 5191         | Cancellazione | EMIGRAZIONE | AGNELLI    | TANIA       | F     | 29/10/1971   | SINALUNGA         | SINALUNG              |
| 940          | Cancellazione | MORTE       | AGOSTINI   | ANITA       | F     | 27/09/1924   | CASTIGLIONE D'    | CASTIGLIC             |
| 7700         | Cancellazione | MORTE       | ALBANESE   | ESTERINA    | F     | 13/11/1935   | APICE             | APICE                 |
| 23256        | Cancellazione | EMIGRAZIONE | ALFANO     | VINCENZO    | Μ     | 06/01/1979   | CASTELLAMMAR      | CASTELLA              |
| 8814         | Cancellazione | MORTE       | BAMBINI    | LIGENE      | F     | 03/06/1918   | TORRITA DI SIENA  | TORRITA               |
| 3516         | Cancellazione | EMIGRAZIONE | BAMBINI    | MARIA PAOLA | F     | 31/05/1979   | SINALUNGA         | SINALUNG              |
| 6590         | Cancellazione | MORTE       | BARABESI   | MARY        | F     | 27/08/1933   | RAPOLANO TERME    | RAPOLAN               |
| 9674         | Cancellazione | MORTE       | BARDINI    | MARIO       | M     | 27/08/1927   | SINALUNGA         | SINALUNG              |
| 2659         | Cancellazione | MORTE       | BARI       | GIUSEPPE    | м     | 15/12/1925   | RAPOLANO TERME    | RAPOLAN               |
| 11147        | Cancellazione | MORTE       | BARTALUCCI | MARCELLO    | М     | 22/01/1950   | SINALUNGA         | SINALUNG              |
| 5112         | Cancellazione | EMIGRAZIONE | BARTOLI    | FEDERICO    | м     | 07/06/1981   | SINALUNGA         | SINALUNG              |
| 3939         | Cancellazione | MORTE       | BARTOLINI  | ARGENTINA   | F     | 08/05/1945   | SAN CASCIANO      | SAN CASC              |
| 13454        | Cancellazione | EMIGRAZIONE | BASTREGHI  | CHIARA      | F     | 27/03/1987   | SINALUNGA         | SINALUNG              |
| 12262        | Cancellazione | MORTE       | BASTREGHI  | ELETTRA     | F     | 22/09/1916   | MONTEPULCIANO     | MONTEPU               |
| 13832        | Cancellazione | EMIGRAZIONE | BASTREGHI  | EMILIO      | М     | 26/06/1988   | SINALUNGA         | SINALUNG              |
| 6994         | Cancellazione | MORTE       | BASTREGHI  | MARINO      | м     | 25/02/1925   | MONTEPULCIANO     | MONTEPU               |
|              | 111           |             |            |             |       |              |                   | *                     |
| Elementi 149 |               |             |            |             |       |              |                   |                       |

Nella parte bassa della maschera troverete sempre i **Dati del Verbale** (che potranno in caso essere sempre corretti direttamente da qui cliccando sulla voce in celeste) e i suoi **Totali**.

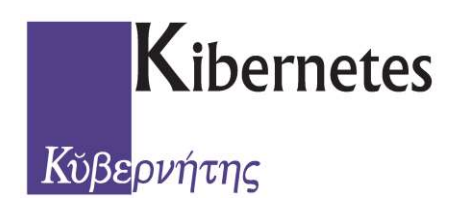

#### Stampa Verbali Elettorali

Dal tasto **STAMPA** all'interno della voce **Verbali e Allegati** potremmo produrre le il **Verbale Modello 1/D** per la Dinamica l° Tornata:

|                           |          |                            |        |        |             |          | Progetto En       | te Demogra |
|---------------------------|----------|----------------------------|--------|--------|-------------|----------|-------------------|------------|
| Elettorale Revisioni Ser  | nestrali | Revisioni Dinamiche        | Revisi | oni St | raordinarie | Albi     | Revisione Albi    | Liste Aggi |
| Avvio Manutenzione Chiudi | Stampa   | Avvio Manuter              | zione  | Chiu   | di Stampa   |          |                   |            |
| I Tornata                 | E        | enchi di controllo         |        | 1      |             |          |                   |            |
| ANAGRAFE ELETTORALE STAT  | Ve       | erbali e Allegati          |        |        | Modello 1/  | D: Dina  | mica Prima Tornat | a          |
| Revisioni                 | 💻 M      | odello 6D                  |        |        | Allegati al | verbale  | Dinamica Prima T  | ornata 🕨   |
| Q Disponi per 🔹           | 🚊 El     | enco Tessere Revocate      |        |        | Pratica Mo  | delli 3D | )                 |            |
| Revisione                 | E Le     | ettera di trasmissione ver | rbali  | F      |             |          |                   |            |

Inoltre dal tasto STAMPA potremmo produrre la Lettera di trasmissione verbali

#### Stampa allegati al Verbale

Dal tasto **STAMPA** all'interno della voce **Verbali e Allegati** potremmo produrre poi gli **Allegati al Verbale Dinamica Prima Tornata**:

|              |                        |           |                                                     |        |                   |          | Progetto En         | te Demograf | fici           |             |
|--------------|------------------------|-----------|-----------------------------------------------------|--------|-------------------|----------|---------------------|-------------|----------------|-------------|
| $\mathbf{v}$ | Elettorale Revisioni S | emestrali | Revisioni Dinamiche                                 | Revisi | oni Straordinarie | Albi     | Revisione Albi      | Liste Aggiu | unte Registri  |             |
| Avvio        | Manutenzione Chiud     | Stamp     | Avvio Manuter                                       | zione  | Chiudi Stampa     |          |                     |             |                |             |
| L.           | 1 Tornata              | E         | lenchi di controllo                                 | •      |                   |          |                     |             |                |             |
| ANAGRA       | FE ELETTORALE ST       | AT V      | erbali e Allegati                                   |        | 🚊 Modello 1/I     | D: Dina  | imica Prima Tornati | 3           | mercoledi      | giovedî     |
| Revis        | ioni                   | je N      | lodello 6D                                          |        | Allegatial        | erbale   | Dinamica Prima T    | ornata 🕨    | In Ordine Ge   | nerale 🕨    |
| 😗 Disp       | oonī per 🔻             | ja e      | lenco Tessere Revocate<br>ettera di trasmissione ve | rbali  | 🚊 Pratica Mo      | delli 30 | )                   |             | In Ordine di S | Sezionale 🕨 |
| Revision     | e                      | 1.5       |                                                     |        |                   |          |                     |             |                |             |

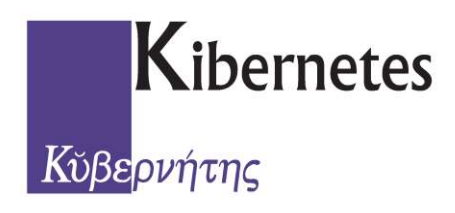

#### Stampa Pratica 3/D

Dal tasto **STAMPA** all'interno della voce **Verbali e Allegati** potremmo produrre le **Pratiche Modelli 3D** complete di Distinta e Assicurazione di ricevimento:

|                           |         |                            |         |         |               |          | Progetto En       | te Demogra |
|---------------------------|---------|----------------------------|---------|---------|---------------|----------|-------------------|------------|
| Elettorale Revisioni Sem  | estrali | Revisioni Dinamiche        | Revisio | oni Str | aordinarie    | Albi     | Revisione Albi    | Liste Aggi |
| Avvio Manutenzione Chiudi | Stampa  | Avvio Manuten              | zione   | Chiud   | i Stampa      |          |                   |            |
| I Tornata                 | Ele     | enchi di controllo         | *       |         |               |          |                   |            |
| ANAGRAFE ELETTORALE STAT  | Ve      | erbali e Allegati          | •       | a       | Modello 1/E   | ): Dina  | mica Prima Tornat | a          |
| Revisioni                 | 💻 Ma    | odello 6D                  |         |         | Allegati al v | erbale   | Dinamica Prima T  | ornata 🕨   |
| 💡 Disponi per 🔹           | e Ele   | enco Tessere Revocate      |         |         | Pratica Mod   | delli 3D |                   |            |
| Revisione                 | 🚊 Le    | ettera di trasmissione ver | bali    |         | ~             |          |                   |            |
| Revoca Tessere Elettorali |         |                            | 1       |         |               |          |                   |            |

La Revoca delle Tessere Elettorali avverrà in automatico al momento della Chiusura della Revisione in corso. Nel frattempo dal tasto **STAMPA** potremmo produrre l'**Elenco delle Tessere Revocate**:

| Elettorale Revisioni Sen              | nestrali | Revisioni Dinamiche                     | Revisio |
|---------------------------------------|----------|-----------------------------------------|---------|
| Avvio Manutenzione Chiudi             | Stampa   | Avvio Manuter                           | zione   |
| I Tornata<br>ANAGRAFE ELETTORALE STAT | El<br>Ve | enchi di controllo<br>erbali e Allegati | ۲<br>۲  |
| Revisioni                             | 🚊 M      | odello 6D                               |         |
| Generation Per 🔹                      | E E      | enco Tessere Revocate                   | E.      |
| Revisione                             | 🚊 Le     | ttera di trasmissione ve                | rbali   |

**N.B.** : In caso l'Elettore avesse in proprio carico più tessere rimaste ancora valide, queste verranno <u>TUTTE</u> automaticamente revocate con la chiusura della revisione e esposte nell'elenco di cui sopra.

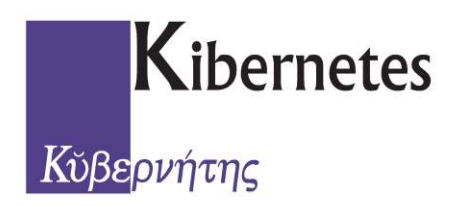

#### Chiusura della Revisione

A questo punto, se tutte le operazione in nostro carico sono state eseguite correttamente e completamente, non ci resta che chiudere la Revisione cliccando semplicemente sul pulsante *CHIUDI*:

|              |            |          |        |        |              |         |       |             |          |      | Progetto En    | te Demografici |          |  |
|--------------|------------|----------|--------|--------|--------------|---------|-------|-------------|----------|------|----------------|----------------|----------|--|
| $\mathbf{v}$ | Elettorale | Revision | i Seme | strali | Revisioni Di | namiche | Revi  | sioni Strao | rdinarie | Albi | Revisione Albi | Liste Aggiunte | Registri |  |
| - 3          | 3          |          | 3      | B      | 1            | 8       |       | -           | 8        |      |                |                |          |  |
| Avvio        | Manutenzi  | ne Ch    | iudi   | Stampa | Avvio        | Manuten | zione | Chiudi      | Stampa   |      |                |                |          |  |
|              | 1T         | ornata   |        |        |              | 1       | Torna | ta          |          |      |                |                |          |  |

Verrà quindi chiesto di confermare la chiusura come da messaggio seguente:

| -EDemografici         |               |
|-----------------------|---------------|
| Chiudere la Revisione | e Dinamica I? |
| Sì                    | No            |

Verra quindi comunicata la corretta esecuzione dell'operazione e saranno anche stornate le Tessere Elettorali, come detto in precedenza:

|             | <b>ОК</b>         | Annulla |  |
|-------------|-------------------|---------|--|
|             | Dettagli Elabo    | razione |  |
| Stomate nr. | 146 Tessere Elett | orali   |  |

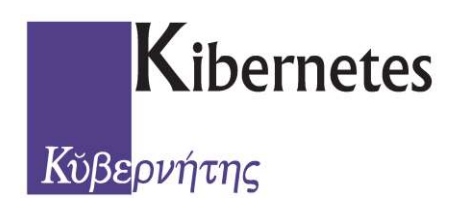

#### Verifica del corpo elettorale

Effettuare la Stampa della VERIFICA DEL CORPO ELETTORALE a fine operazioni, sempre dal menù *ELETTORALE* selezionare la scelta *Stampe* poi *Stampe Numeriche* e infine *Totali per sezione* come riportato di seguito:

|            |                  |                     |                             |                             | Progetto Ente Demografici |               |                         |                   |            |                   |        |              |
|------------|------------------|---------------------|-----------------------------|-----------------------------|---------------------------|---------------|-------------------------|-------------------|------------|-------------------|--------|--------------|
|            | Elettorale       | Revisi              | oni Semestrali              | Revisioni Dinami            | che Re                    | evisioni Stra | ordinarie All           | bi Revisione Albi | Liste A    | ggiunte Registr   | i      |              |
| Cittadi    | no Compa<br>Canc | rtimento<br>ellandi | Compartimento<br>Iscrivendi | Compartimento<br>Variazioni | Verbali                   | Stampe        | Registro Dati<br>Penale | Certificazioni    | Emission   | e Manutenzione    | Stampa | <b>E</b> mi: |
| Elettorale |                  |                     |                             |                             | Liste Sezionali           |               |                         | Tessere           |            |                   |        |              |
| ANAGR      | AFE ELET         | TORALE              | STATO CIVILE                | CENSIMENTO                  |                           | List          | e Generali              |                   | - X 📃      | mercoledi         | 9      | giovedi      |
| Revis      | ioni             |                     |                             |                             |                           | Star          | npe Numeriche           |                   | • <u>e</u> | Totali per Sezior | ie     |              |

CONTROLLARE L'AGGIORNAMENTO DEI TOTALI ELETTORALI

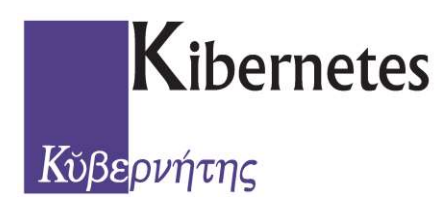

### **Documentazione** Revisione Dinamica Ordinaria I Tornata

## CANCELLAZIONI

## **Fine Documento**